# Introdução ao Sistema Operativo Windows

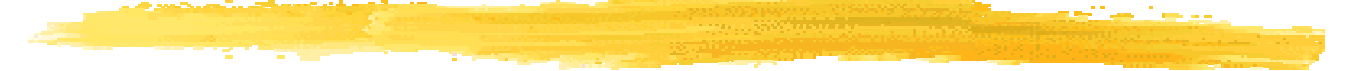

Informática

### Sistema Operativo: Windows

#### Iniciar

- Ctrl+Alt+Delete
- Controlo de acesso: User name + Password
- WIMP (Windows, Icon, Mouse Program)

#### Janela

Barra de título:

Minimizar Fechar

- Ícone da aplicação/objecto
- Comandos para manipulação da janela Maximizar
- Nome da aplicação/objecto (Nome do documento)
- Botões para manipulação da janela
- Barra de menus:
  - File
  - Edit
  - View
  - Help
- Barras de deslizamento vertical/horizontal/de estado
- Redimensionar a janela Alterar as duas dimensões
- Mover janela:

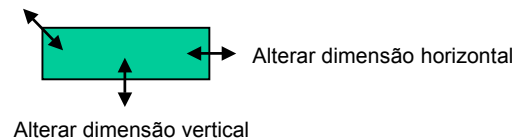

Arrastar através da barra de título

### Sistema Operativo: Windows

#### Rato

- Ponteiro do rato
- Seleccionar (click simples)
- Activar (duplo click)
- Menu de contexto (click simples à direita)
- Arrastar
- Ambiente de trabalho
  - Ícones
  - Barra de tarefas
  - Botão Start
- Organização de informação
  - Ficheiros
  - Pastas
- Utilitários
  - Notepad (Bloco de notas)
  - Paint
  - Calculadora

...

I

### Wordpad/Edição de texto

#### $\textbf{Start} \rightarrow \textbf{Programs} \rightarrow \textbf{Accessories} \rightarrow \textbf{Wordpad}$

- Escrever letras em maiúsculas
  - Shift + Tecla ou Caps Lock
- Acesso aos símbolos na parte superior das teclas (por exemplo &, !, :, ;, \_, \*)
  - Shift + Tecla
- Acesso aos símbolos na parte lateral das teclas (por exemplo @, {)
  - Alt Gr + Tecla
- Acentuação: inserir em primeiro lugar o acento e de seguida inserir a letra
- Fazer parágrafo ou inserir linhas em branco: Enter/Return
- Apagar
  - Para trás do ponto de inserção: Backspace
  - Para a frente do ponto de inserção: Delete/Del

### Wordpad/Edição de texto

Navegar no documento:

- Setas direccionais
- Num Lock
- Pg Up/Pg Down
- Home/End
- Ctrl + Home Início do documento
- Ctrl + End Fim do documento
- Guardar:
  - File  $\rightarrow$  Save (Save in:) (File name:)
  - File  $\rightarrow$  Save as (Save in:) (File name:)
- Criar um documento novo:
  - File  $\rightarrow$  New
- Sair:
  - File  $\rightarrow$  Exit

### Paint

#### $\textbf{Start} \rightarrow \textbf{Programs} \rightarrow \textbf{Accessories} \rightarrow \textbf{Paint}$

- Selecção livre (Free-Form Selector)
- Borracha (Eraser)
- Escolher cor (Pick Color)
- Lápis (Pencil)
- Airbrush

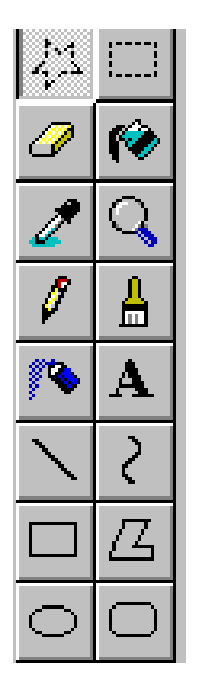

- Selecção (Select)
- Balde de tinta (Fill with color)
- Lupa (Magnifier)
- Pincel (Brush)
- Texto (Text)

- Criar um desenho novo: File  $\rightarrow$  New
- Guardar um desenho: File  $\rightarrow$  Save
  - Save in:
  - File name:
- Sair do Paint: **File**  $\rightarrow$  **Exit**

# Utilização do rato

#### Seleccionar um objecto:

"Clicar" uma vez sobre o objecto

#### Activar um objecto:

"Clicar" duas vezes sobre o objecto

#### Seleccionar ícones contíguos:

- Seleccionar o primeiro ícone
- Manter a tecla Shift premida
- Seleccionar o último ícone

#### Seleccionar ícones não contíguos:

- Seleccionar o primeiro ícone
- Manter a tecla Ctrl premida
- Seleccionar os seguintes, "clicando" em cada um

#### Arrastamento:

- Seleccionar o(s) objectos
- Manter o botão esquerdo do rato premido
- Arrastar o(s) objecto(s) seleccionados para o destino

#### Aceder ao menu de contexto

"Clicar" com o botão direito do rato sobre o objecto

## Utilização do rato

#### Copiar ficheiros ou pastas:

- Seleccionar ficheiro(s) ou pasta(s) a copiar
- Se o local de origem e o local destino se encontram no mesmo disco:
  - Manter a tecla **Ctrl** premida
  - Arrastar a selecção para a pasta destino
- Se o local de origem e o local destino se encontram em discos diferentes
  - Arrastar a selecção para a pasta destino

#### Mover ficheiros ou pastas:

- Seleccionar ficheiro(s) ou pasta(s) a mover
  - Se o local de origem e o local destino se encontram no mesmo disco
  - Arrastar a selecção para a pasta destino
- Se o local de origem e o local destino se encontram em discos diferentes
  - Manter a tecla Shift premida
  - Arrastar a selecção para a pasta destino

### **Windows Explorer**

- Criar pastas:
  - Abrir pasta/disco onde se pretende criar a nova pasta
  - Executar File → New → Folder
  - Escrever nome
  - Confirmar: premir a tecla Enter
- Copiar ficheiros ou pastas:
  - Seleccionar ficheiro(s) ou pasta(s) a copiar
  - **Edit**  $\rightarrow$  **Copy** ou "clicar" no ícone
  - Abrir a pasta destino
  - Edit → Paste ou "clicar" no ícone
- Mover ficheiros ou pastas:
  - Seleccionar ficheiro(s) ou pasta(s) a copiar
  - **Edit**  $\rightarrow$  **Cut** ou "clicar" no ícone
  - Abrir a pasta destino
  - Edit → Paste ou "clicar" no ícone

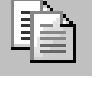

|     | 1        |
|-----|----------|
| 100 | <b>.</b> |
|     |          |
|     | _        |

### **Windows Explorer**

Apagar ficheiros ou pastas:

- Seleccionar ficheiro(s) ou pasta(s) a apagar
- File → Delete ou premir a tecla Delete ou "clicar" no ícone
- Alterar o nome de ficheiros ou pastas:
  - Seleccionar o ficheiro ou pasta a modificar
  - File → Rename ou "clicar" duas vezes espaçadas na área do nome
  - Escrever o nome
  - Confirmar: premir a tecla Enter
- Anular a última operação:
  - **Edit**  $\rightarrow$  **Undo** ou "clicar" no ícone
- Mudar para pasta que esse encontra no nível acima:
  - Clicar" no ícone

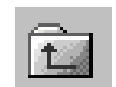

Marília Oliveira - 2001

### **Windows Explorer**

Aceder às propriedades de um ficheiro ou pasta:

- Seleccionar o ficheiro ou pasta
- File → Properties ou "clicar" no ícone
- í

- No final "clicar" no botão OK
- Personalização da janela (View)

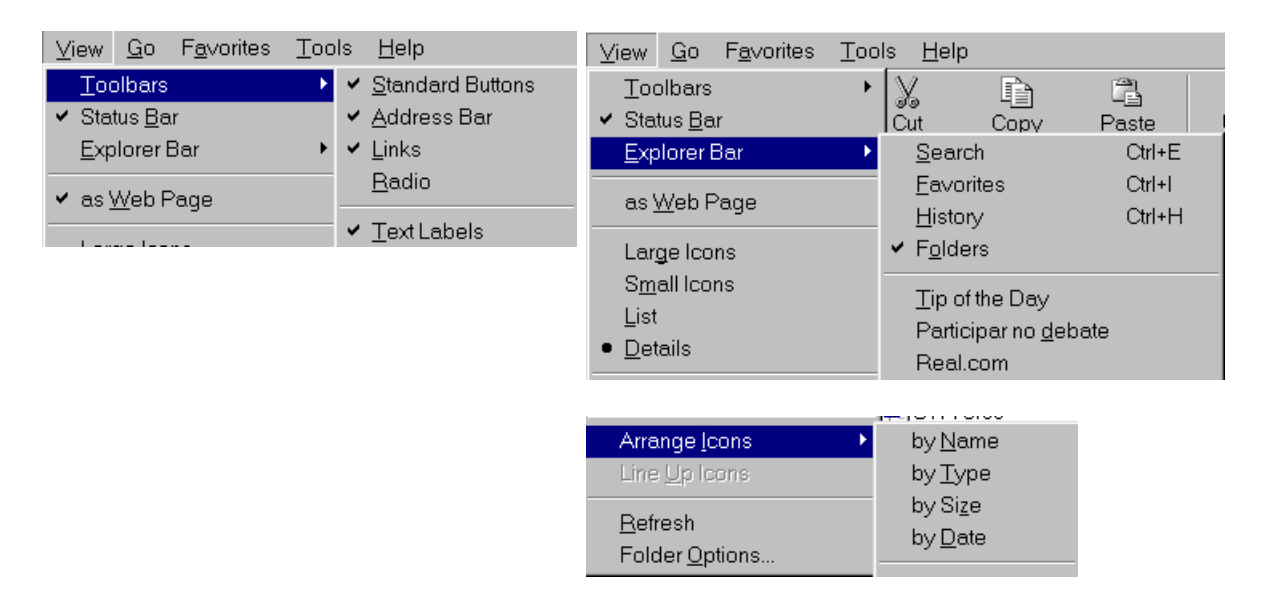

### Utilização do Windows

#### Start $\rightarrow$ Find $\rightarrow$ Files or Folders

#### Name & Location, Date, Advanced

| 💐 Find: Files name               | ed Ficha                  |       |             |           | _ 🗆 🗵              |  |
|----------------------------------|---------------------------|-------|-------------|-----------|--------------------|--|
| <u>File Edit V</u> iew <u>O</u>  | ptions <u>H</u> elp       |       |             |           |                    |  |
| Name & Location                  | Date Advanced             |       |             |           | Find Now           |  |
| <u>N</u> amed:                   | Ficha                     |       |             | •         | Stop               |  |
| <u>Containing text:</u>          | [                         |       |             |           | Ne <u>w</u> Search |  |
| Look in:                         | 🔜 My Computer             |       |             |           |                    |  |
| Include <u>subfolders</u> Browse |                           |       |             |           |                    |  |
| Name                             | In Folder                 | Size  | Туре        | Modified  | <b></b>            |  |
| fichatecnica[1]                  | 🗀 C:\WINDOWS\Profiles\    | 1KB   | GIF Image   | 24-02-200 | 0 17:40            |  |
| 🐏 ficha 18c                      | 🚞 C:\backup\Marilia1\fduc | 21KB  | Microsoft E | 14-04-199 | 9 21:42            |  |
| 🐏 ficha 17                       | 🚞 C:\backup\Marilia1\fduc | 17KB  | Microsoft E | 19-04-199 | 9 16:31 📃          |  |
| 🐏 ficha 17b                      | 🚞 C:\backup\Marilia1\fduc | 39KB  | Microsoft E | 14-04-199 | 9 22:15            |  |
| 🐏 ficha 18                       | 🚞 C:\backup\Marilia1\fduc | 18KB  | Microsoft E | 14-04-199 | 9 21:37            |  |
| 🐏 ficha 18b                      | 🚞 C:\backup\Marilia1\fduc | 27KB  | Microsoft E | 21-04-199 | 9 18:10            |  |
| 🚰 Ficha 19                       | 🚞 C:\backup\Marilia1\fduc | 447KB | Microsoft   | 21-04-199 | 9 18:29            |  |
| 🚰 ficha20                        | 🚊 C:\backup\Marilia1\fduc | 137KB | Microsoft   | 26-04-199 | 9 12:48            |  |
| 🚰 ficha 14                       | 🚊 C:\backup\Marilia1\fduc | 42KB  | Microsoft   | 15-03-199 | 9 22:49            |  |
| Ficha final word                 | C:\hackun\Marilia1\Mato   | 30KB  | Microsoft   | 22-10-199 | 8 16:38            |  |
|                                  |                           |       |             |           |                    |  |

Marília Oliveira - 2001

# Utilização do Windows

#### Criar atalhos (Shortcut)

- Localizar
- Arrastar com botão direito do rato
- Clicar em **Create Shortcut Here**
- eLOL

- Reciclagem
  - Recuperar:
    - Abrir o Recycle Bin
    - Seleccionar item a recuperar
    - File  $\rightarrow$  Restore
  - Esvaziar:

- Empty Recycle Bin
- Personalizar o ambiente de trabalho
  - Background, Screen Saver, Appearance, Effects, Settings
  - Date/Time
  - Taskbar